## 웘 iRead eBook 華藝電子書

## iRead eBook華藝電子書個人登入及使用說明

從仁武高中圖書館首頁→點選「電子書」→「華藝電子書」或從Google搜尋「iRead eBook華藝電 子書」,全校教職員生都可以在校內或校外透過PC/NB或行動載具進行線上或下載離線閱讀, 讀者只要在www.airitibooks.com 平台首頁右上方,點選「登入」→進入下下圖步驟1 左圖,請 依步驟說明登入使用

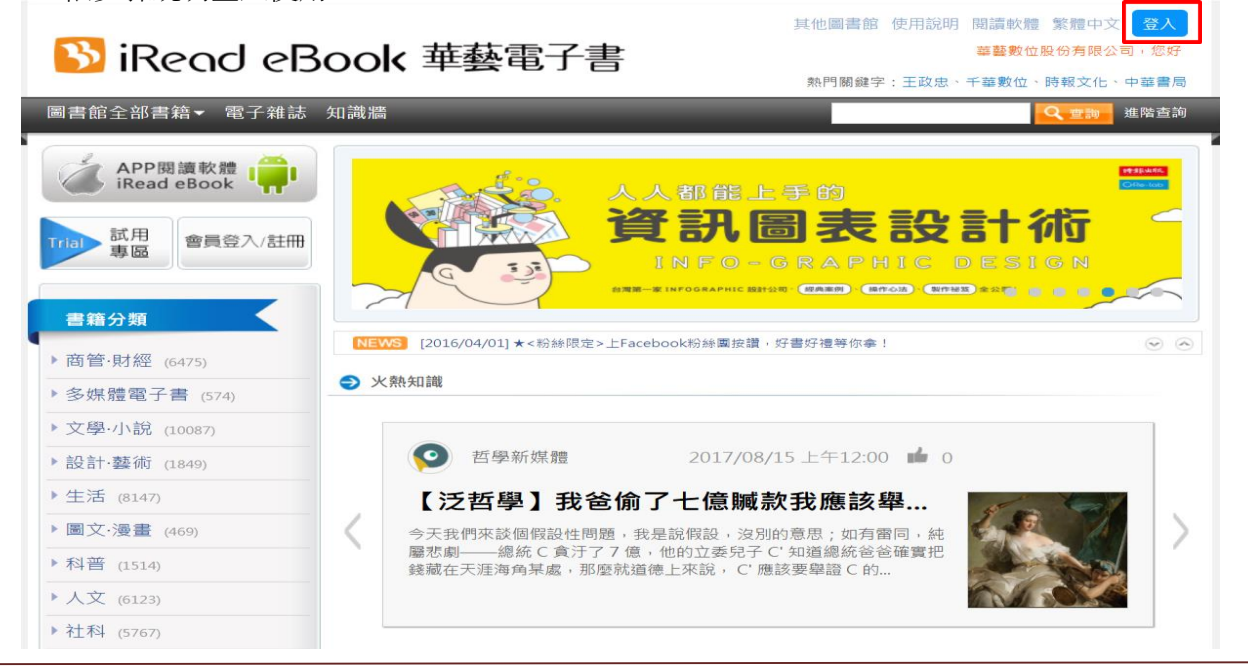

## 步驟1選擇單位並輸入個人在單位的帳號及密碼

下圖(圖一)請點選「查詢/使用其他帳號」,(圖二、三)輸入您的單位名稱「高雄市立仁武高中」並 點選「確認」(圖四)請在「帳號/密碼」空白處輸入您單位的證號及密碼,即可進入下圖(圖五) 高雄市立仁武高中iRead eBook華藝電子書專屬平台。

| 圖一(校外)                                                                                                    | 圖二                                                                                               | 圖三                                                                                                    | 圖四(校內IP)                                                                                                    |
|----------------------------------------------------------------------------------------------------|--------------------------------------------------------------------------------------------------|----------------------------------------------------------------------------------------------------|----------------------------------------------------------------------------------------------------|
| IRead eBooks         設理:若信為第一次使用,請先在您所屬機構的P<         範圍內:註冊使用分         註冊會員         國書藝術室登入         使用QR Code登入         帳號: 詳輸入医碼         密碼: 詳輸入密碼 | * 請選擇單位院校名稱<br>您選擇的單位:<br>」 18組入相關学校未留的學校希稱<br>                                                  | <b>請選擇單位院校名稱</b><br>您選擇約單位:<br>[七]<br>或選選選單位類型<br>不限類型 ・<br>型程選單位所要地區<br>不現地區 ・                                                  | *<br>iRead eBooks<br>度書館領空登入 使用QRCode登入<br>標號: 詳能入Email或現錄<br>密碼: 講能入名明<br>自然名 <u>生記名類</u>                                                                                                    |
| 日日記名 <u>記述表述</u><br><u> 取済</u><br>正規以下列方式意入<br><u> 成功意人後思問可使用 華麗致小般の表現の一</u><br>本可位<br>之電子書解滅;或你也可 <mark>1、意識/使用其他執述</mark>                         | ARUP<br>Asian Collections National Library of Aus<br>tralia<br>Auckland city library-NL<br>取消 確認 | 高雄中立上武高級中学                                                                                                    | 登入         取済           成用以下列方式量入            重入図            重入図            重入図            重入図            重入図            重入図            重入図            重めの            支電子書総議:         : 成物也可以 重致(使用其微観望                                                                                                    |
| 圖五                                                                                                    | Read eBook 単基電子目                                                                                 | 正確構成 使用説明 開始数<br>通信<br>注意での<br>注意での<br>注意での<br>たので、<br>たの研究所系列護書<br>訪 談、史料、研究論文<br>のは最好現象) + ・・・・・・・・・・・・・・・・・・・・・・・・・・・・・・・・・・・ | <ul> <li>2 気器中交</li> <li>2 二支車 (株) 等</li> <li>2 二支車 (株) 等</li> <li>2 二支車 (株) 音気(</li> <li>2 二支車 (株) 音気(</li> <li>2 二支車 (株) 音気(</li> <li>2 二支車 (株) 音気(</li> <li>2 二支車 (株) 音気(</li> <li>2 二支車 (株) 音気(</li> <li>3 二支車 (株) 音気(</li> <li>3 二支車 (株) 音気(</li> <li>3 二支車 (株) 音気(</li> <li>4 二支車 (株) 音気(</li> <li>4 二支車 (株) 音気(</li> <li>4 二支車 (株) 音気(</li> <li>4 二支車 (株) 音気(</li> <li>4 二支車 (株) 音気(</li> <li>4 二支車 (株) 音気(</li> <li>4 二支車 (株) 音気(</li> <li>4 二支車 (株) 音気(</li> <li>4 二支車 (株) 音気(</li> <li>4 二支車(</li> <li>4 二支車(</li></ul> |

## 步驟2 選擇線上閱讀或下載離線閱讀

- **線上閱讀**:從平台分類瀏覽或在檢索bar找到想看的書籍後,點選下圖圖示"線上看"就可直接用瀏覽器(IE、Chrome、Firefox、Safari..)開啟全文閱讀
- 下載閱讀:點選下圖圖示「借書」,借閱成功可將電子書下載到ios或Android等行動載具 離線閱讀,下載閱讀必須先在載具安裝APP閱讀軟體【iRead eBook】

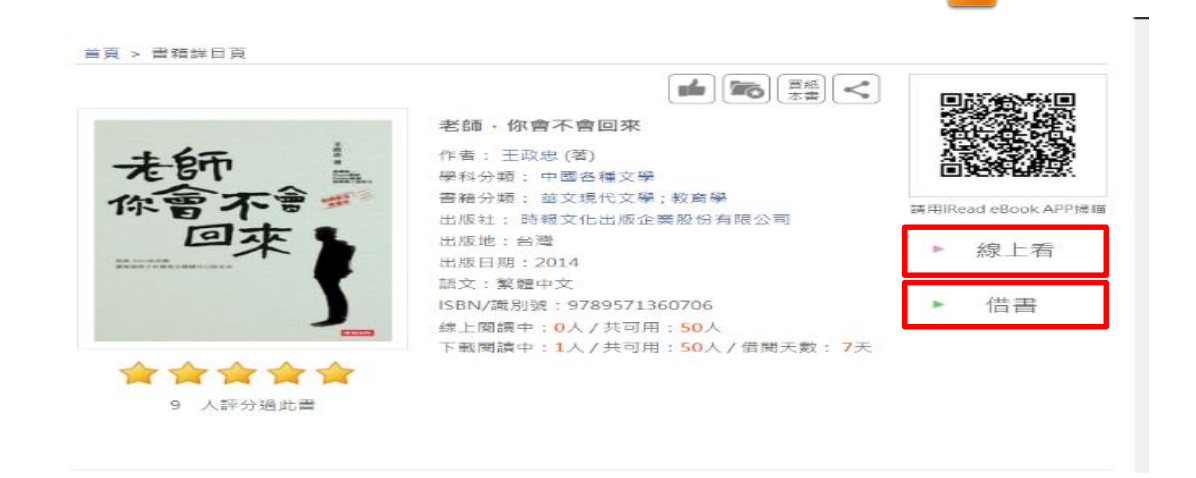

**步驟3 下載App閱讀軟體【iRead eBook】** 注 至首頁的 **APP閱讀軟體下載專區**,依據各式載 具對應下載APP,並完成安裝。<u>http://www.airitibooks.com/Other/Newbie?NewbieType=2</u>

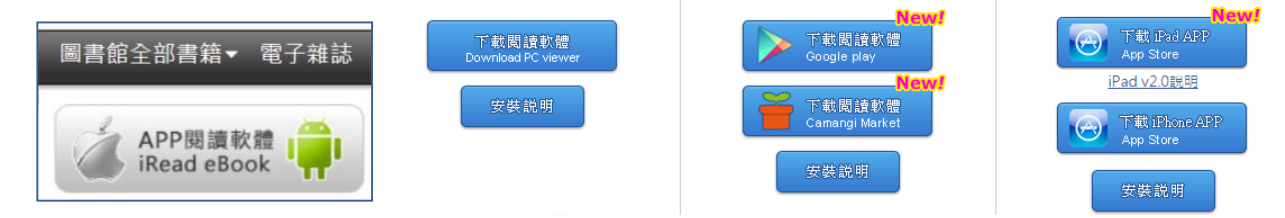

步驟4下載書籍,在書櫃內閱讀: APP安裝完成,可在行動載具桌面開啟此APP閱讀軟體,以 Android APP為例,在APP登入個人ID後即可借書,點選任一本選擇「借書」,就可在「書 櫃」將電子書下載並開啟閱讀。

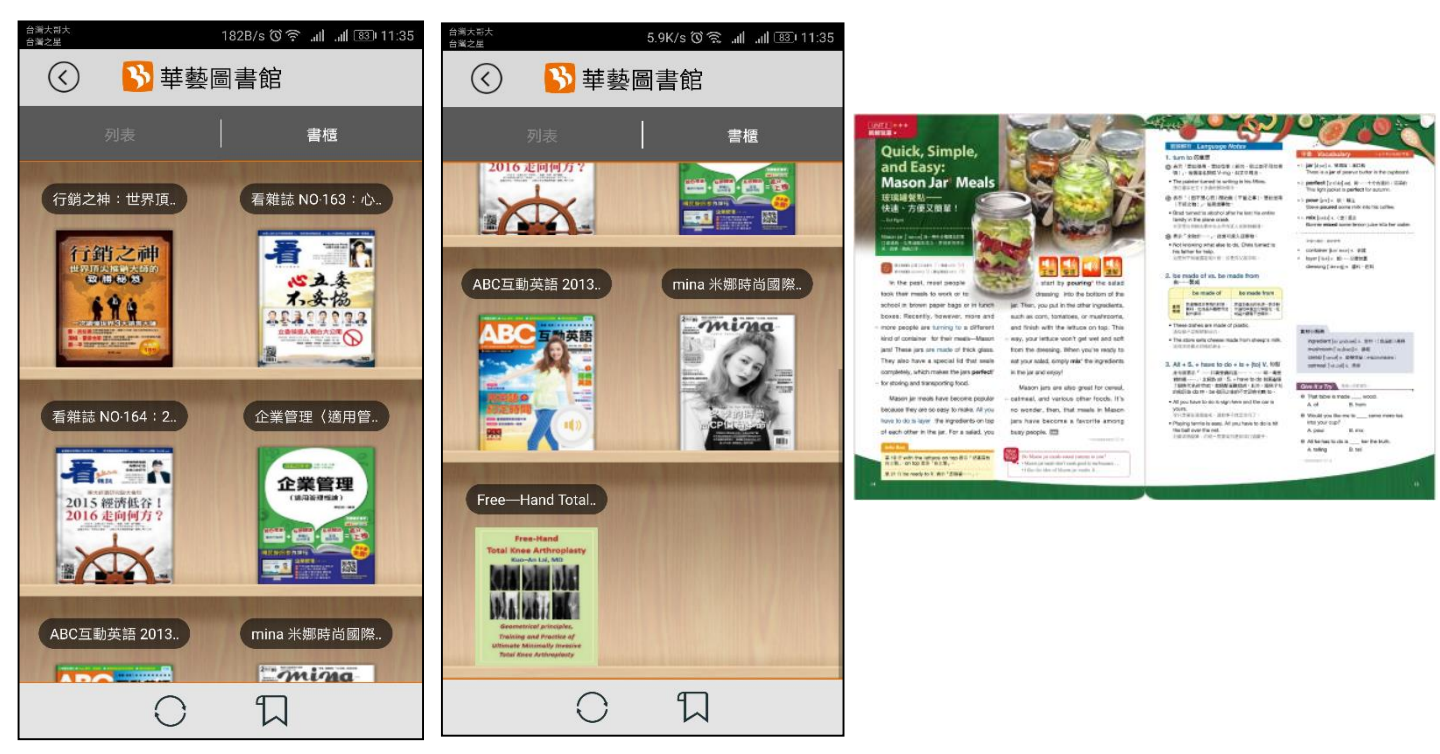